ALL THESE PROCESSES ASSUME YOU ALREADY HAVE A DPS ACCOUNT AND ARE USING A CAC:

Cut and paste this link to your web browser to access the DPS main page. Select "Accept" to comply with the Security Banner.

https://dps.move.mil/cust/standard/user/home.xhtml

Scroll down until you see the below screenshot and on the left side of the page is the SORT TOOL and you will begin the process for this action using the SORT TOOL.

**IF YOU ARE CREATING A SHIPMENT: CLICK THE RADIO BUTTON FOR "THIS IS A NEW SHIPMENT**" and follow the checklist in the SORT TOOL and you will be guided to the legacy DPS or the new Global HHG Contract (GHC) program and comply with the SORT TOOL to determine which system will provide shipment applications.

If the SORT TOOL sends you to DPS, follow this tutorial for the Counseling Module within the Defense Personal Property System (DPS).

If the SORT TOOL sends you to the Global Household Goods Contract, follow the instructions in the SORT TOOL and if you have issues, contact your local DMO or if not on a Marine Corps installation, the local Personal Property Processing Office (PPPO) or the Transportation Office since the military Services call these offices different titles.

IF YOU ARE UPDATING A CURRENT COUNSELING APPLICATION OR SHIPMENT ALREADY LOADED TO DPS, CLICK THE RADIO BUTTON "This is for A SHIPMENT ALREADY IN DPS" and comply with the instructions from there which should mirror this or other tutorials provided in the "PCS Move Resources" website.

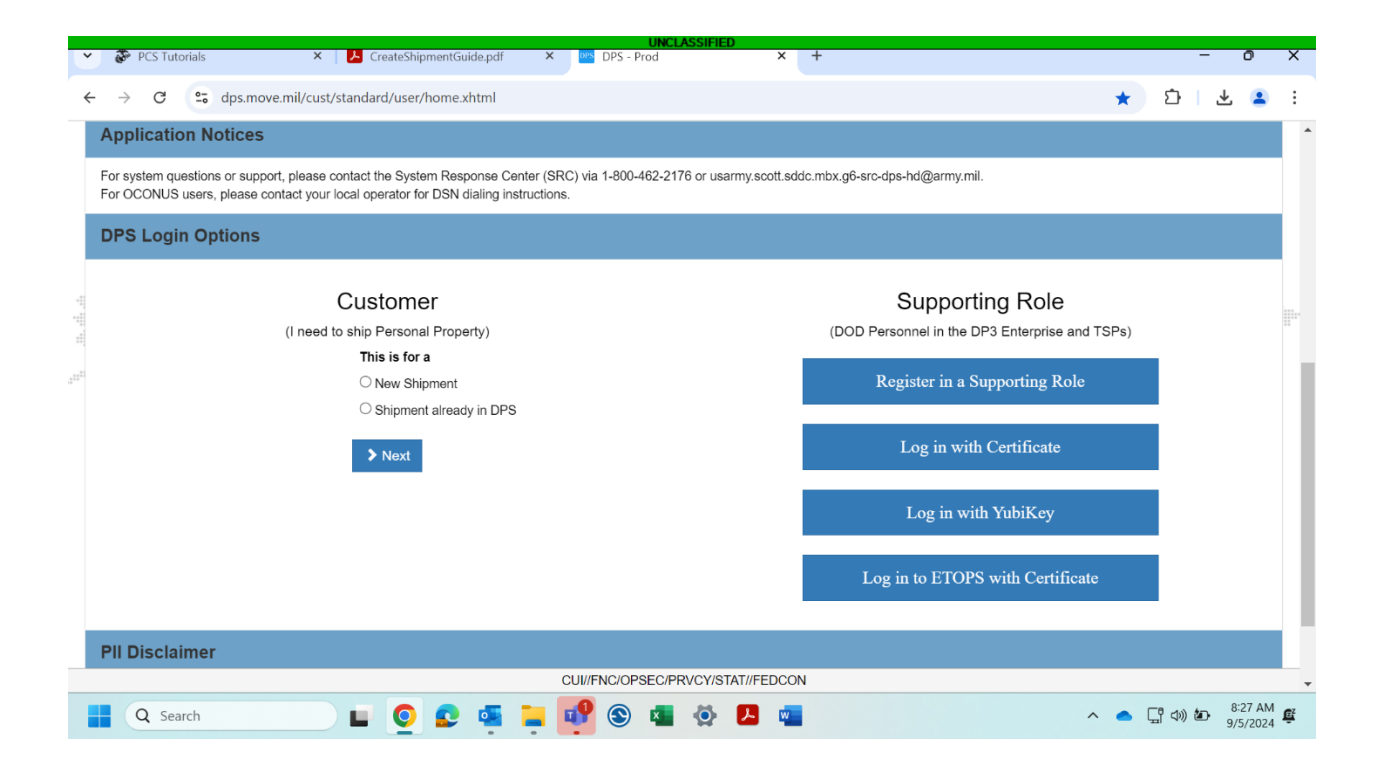

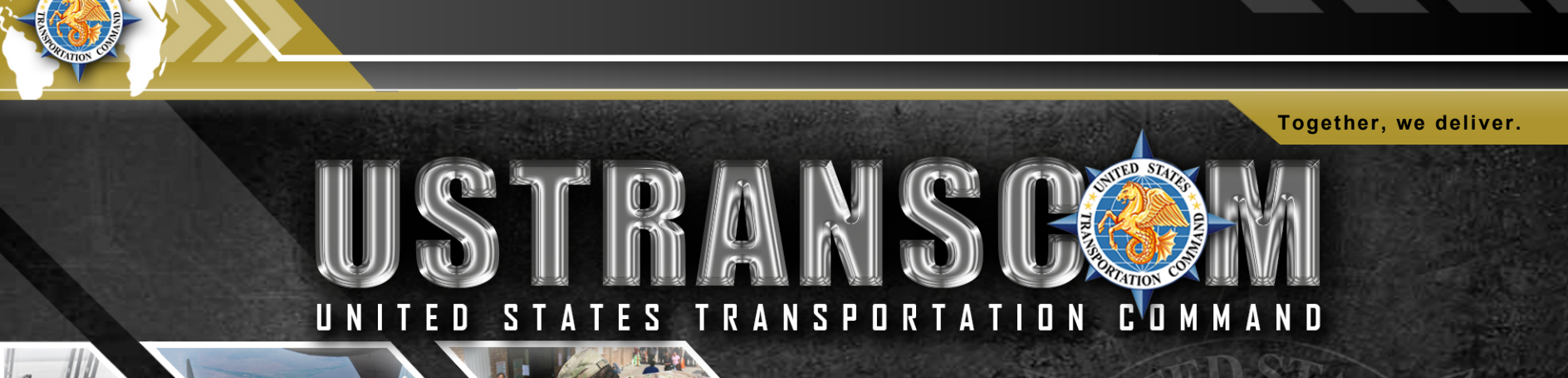

EVER51

UNCLASSIFIED

## **Requesting a Reweigh**

## **REQUESTING A REWEIGH**

Together, we deliver.

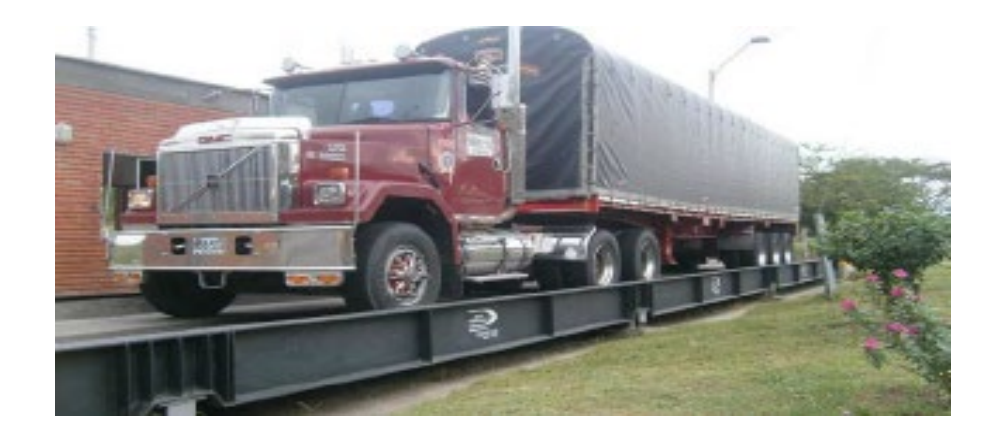

2

#### **DPS HOMEPAGE**

UNCLASSIFIED

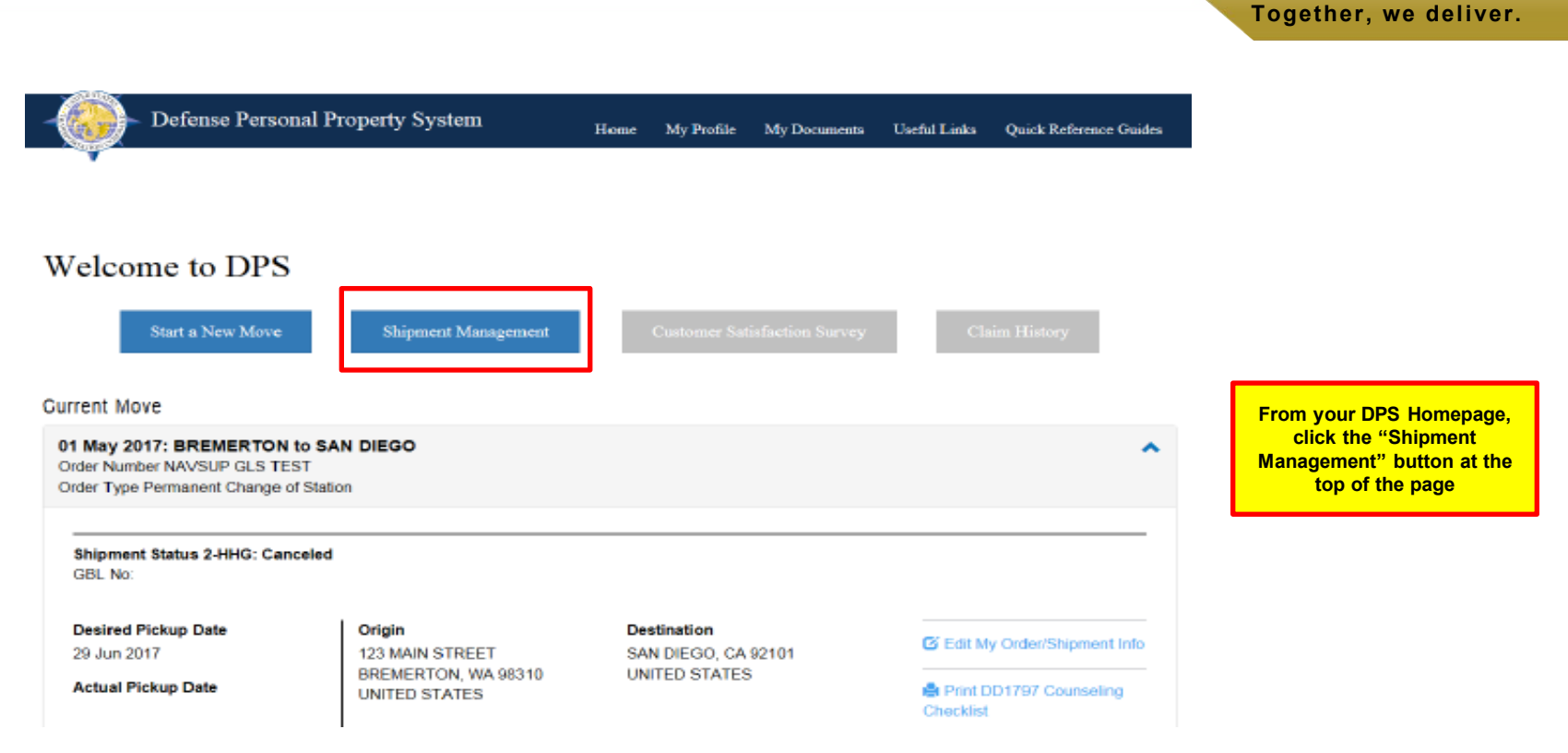

UNCLASSIFIED

## **REQUESTING A REWEIGH**

Together, we deliver.

Note: If you have received an email notification from the DPS system stating you have exceeded your maximum weight allowance or if you expect that you will exceed your maximum weight allowance, it is recommended that you request a reweigh of your shipment. Reweighs can ONLY be performed prior to a shipments' delivery. If you have questions about excess costs, please email us at householdgoods@navy.mil.

| * Nain                                     | Custome                                 | r Shipr                      | nents                             | Main                | Page               |            |            |               |      |                                |          |                |                  |
|--------------------------------------------|-----------------------------------------|------------------------------|-----------------------------------|---------------------|--------------------|------------|------------|---------------|------|--------------------------------|----------|----------------|------------------|
| Shpments) //d Staus<br>Shpments) //d Staus | Shipments Li<br>Current Status          | ist<br>Vew/Edit              | Excess                            | Ester               | Request            | Shipment   | B. Number  | Orders Number | 150  | Shipment                       | Shipment | Actual         | Scheduled        |
| - x snprnens in storage                    |                                         | Shipment<br>Info             | Cost                              | Delivery<br>Request | Reweigh            | Net Weight |            |               |      | Pickup/Belivery                | Type     | Pickup<br>Date | Delivery<br>Date |
| Click "Request Reweigh"                    | Transportation                          | Vew Edit                     |                                   | Dehery              | Request            | 0          |            | ldk9may2889   |      | CE TOUS+0                      | HIG      |                |                  |
|                                            | Service Provider<br>(15P) Selector      | Signent<br>brfo              |                                   | Request             | Revegh             | Ĩ          |            |               |      |                                |          |                |                  |
|                                            | Offer Accepted and<br>Presurvey Perding | Vew/tdt<br>Signent<br>Irfs   |                                   | Délvery<br>Request  | Request<br>Reweigh | Q          | AGPM00030  | DONES 28(3    | AAAA | US14TO REGION 13<br>(florida)  | dMG      |                |                  |
|                                            | Offer Accepted and<br>Presurvey Perding | Vew,Bdit<br>Stipment<br>Info | ilew<br>Excess<br>Cost<br>Details | Delvery<br>Request  | Request<br>Reweigh | 0          | 45FM000027 | Dry_Run_3529  | 1941 | US 14To REGION 13<br>(Florida) | d++C     |                |                  |
|                                            | Offer Accepted and                      | Vew/Edit                     |                                   | Delvery             | Request            | 0          | 4GPN000123 | SPR_3930      | AGP. | US14To REGION 13               | dHG      |                |                  |

TIP: Make sure to expand the menu on the left side of the screen so that you can select 'Shipment Requests'

#### **REQUESTING A REWEIGH**

UNCLASSIFIED

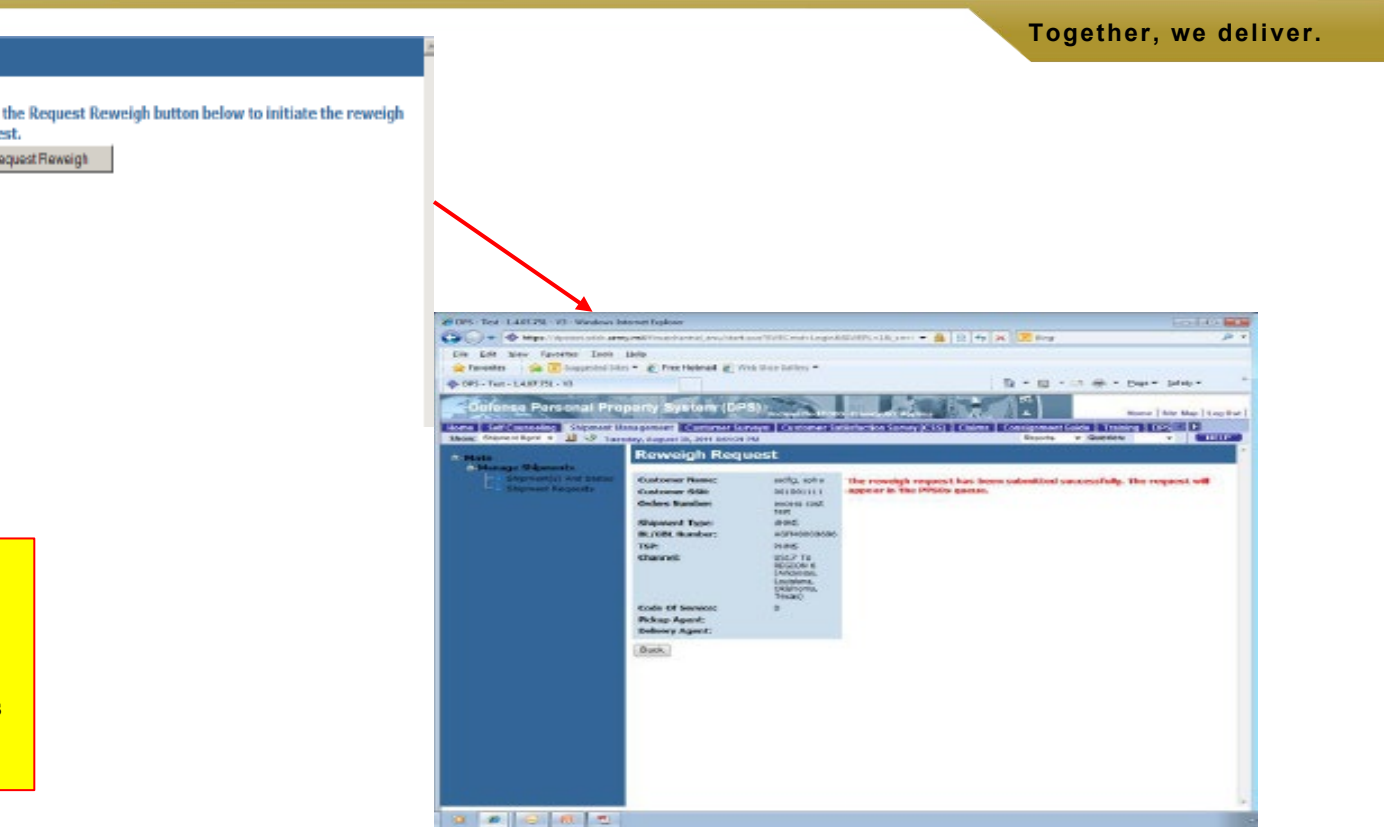

#### Reweigh Request

| Customer Name:   | Army, Rodney                                                                                                    | Click the Request Reweigh button below to initiate the                                                                                                    |
|------------------|----------------------------------------------------------------------------------------------------|----------------------------------------------------------------------------------------------------|
| Customer SSN:    | 512161024                                                                                                    | request.                                                                                                    |
| Orders Number:   | Dry_Run_3529                                                                                                    | Request Reweigh                                                                                                    |
| Shipment Type:   | dHHG                                                                                                    |                                                                                                    |
| BL/GBL Number:   | AGFM0000271                                                                                                    |                                                                                                    |
| TSP:             | AAAA                                                                                                    |                                                                                                    |
| Channel:         | US14 To<br>REGION 13<br>(Rorida)                                                                                                    |                                                                                                    |
| Code Of Service: | D                                                                                                    |                                                                                                    |
| Pickup Agent:    | 00000                                                                                                    |                                                                                                    |
| Delivery Agent:  |                                                                                                    |                                                                                                    |
| Back             |                                                                                                    |                                                                                                    |
|                  | Customer Hame:<br>Customer SSH:<br>Orders Humber:<br>SHUGBL Number:<br>TSP:<br>Channel:<br>Code Of Service:<br>Pickup Agent:<br>Delivery Agent:<br>Back | Customer Name: Arm, Rotney<br>Oustomer Sill: 512163024<br>Orders Humber: Dry_Run_3529<br>Shipment Type: dH45<br>BL/GBL Number: AGFN0001271<br>TSP: AAAA<br>Channel: US14 To<br>REGION 13<br>(Forda)<br>Code Of Service: D<br>Pickup Agent: 01000<br>Delivery Agent:<br>Back |

Click 'Request Reweigh' button. DPS confirms the reweigh request. The request is sent by the system to the **Personal Property Office for** approval/authorization. **TIP: Clicking the 'Back' button returns** the user back to the shipment status screen.

## **MONITOR REWEIGH REQUEST**

Together, we deliver.

| Shipment(s) And Stetus Request<br>Shipment Requests | Request    | Additional<br>Comment/Instructions | SIT Extension<br>Reason | First Requested<br>Delivery Date | Second<br>Requested<br>Delivery Date | Requested<br>Delivery Items | View/Edit<br>Shipment | BL Number    |
|-----------------------------------------------------|------------|------------------------------------|-------------------------|----------------------------------|--------------------------------------|-----------------------------|-----------------------|--------------|
| Reveigh                                             | 2009-07-30 |                                    |                         |                                  | a second a second second             | 1                           | •                     | AGP14000015- |
| Customer Contact<br>Diformation Upda                | 2009-07-0  | L                                  |                         |                                  |                                      |                             | 8                     | AGPH000015-  |
| Customer Contact<br>Information Updat               | 2009-07-01 | •                                  |                         |                                  |                                      |                             | 6                     | AGFH000018-  |
| Location Change<br>Request                          | 2009-07-01 | 1                                  |                         |                                  |                                      |                             |                       | AGFH000018-  |
|                                                     |            |                                    |                         |                                  |                                      |                             |                       |              |
|                                                     |            |                                    |                         |                                  |                                      |                             |                       |              |

All Shipment Requests can be monitored by using the menu on the left side of the screen. Expand the Main menu; expand the 'Manage Shipments' portion, click on 'Shipment Requests'.

#### UNCLASSIFIED

Together, we deliver.

- JTR: <u>https://www.defensetravel.dod.mil/Docs/perdiem/JTR.pdf</u>
- DTR: <u>https://www.ustranscom.mil/dtr/dtrp4.cfm</u>
- DOD Household Goods Portal: <u>http://www.move.mil</u>
- NAVSUP Navy Website: <u>www.navsup.navy.mil/household</u>
- US Marine Corps Website: <u>http://www.marines.mil/</u>
- Army Website:
- US Air Force Website: <u>www.ppahq.af.mil</u>
- US Coast Guard Website: <u>www.uscg.mil/</u>
- POV Locator: <u>http://www.pcsmypov.com/</u>
- Shipping a POV: www.ustranscom.mil/dtr/part-iv/dtr\_part\_iv\_app\_k\_3.pdf
- Storing a POV: <u>www.ustranscom.mil/dtr/part-iv/dtr\_part\_iv\_app\_k\_4.pdf</u>
- Weight Estimator: <u>https://www.move.mil/resources/weight-estimator</u>
- It's Your Move Booklet: <u>www.ustranscom.mil/dtr/part-iv/dtr\_part\_iv\_app\_k\_1.pdf</u>